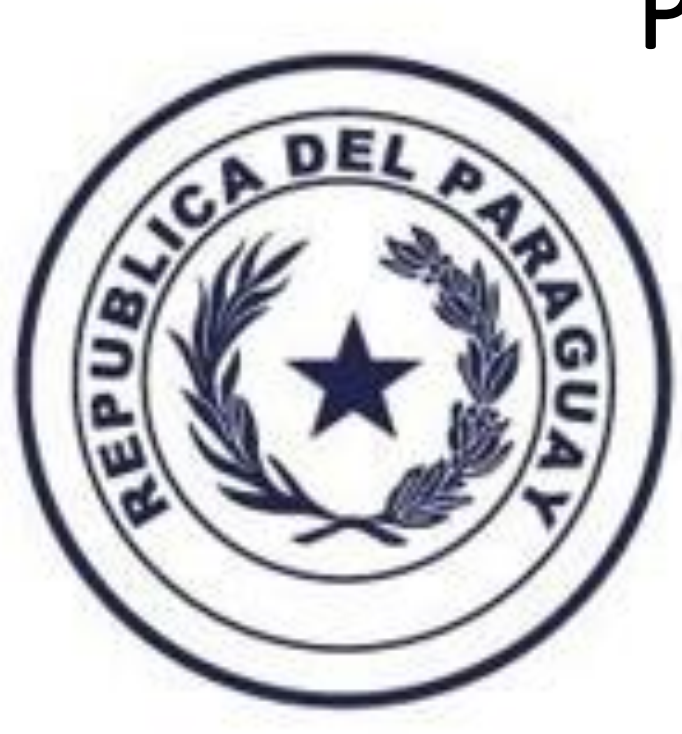

# Plataforma DNVSpy

Dirección Nacional de VIGILANCIA SANITARIA

## Habilitación, renovación, modificaciones

TETÃ REKUÁI
GOBIERNO NACIONAL

Paraguay de la gente

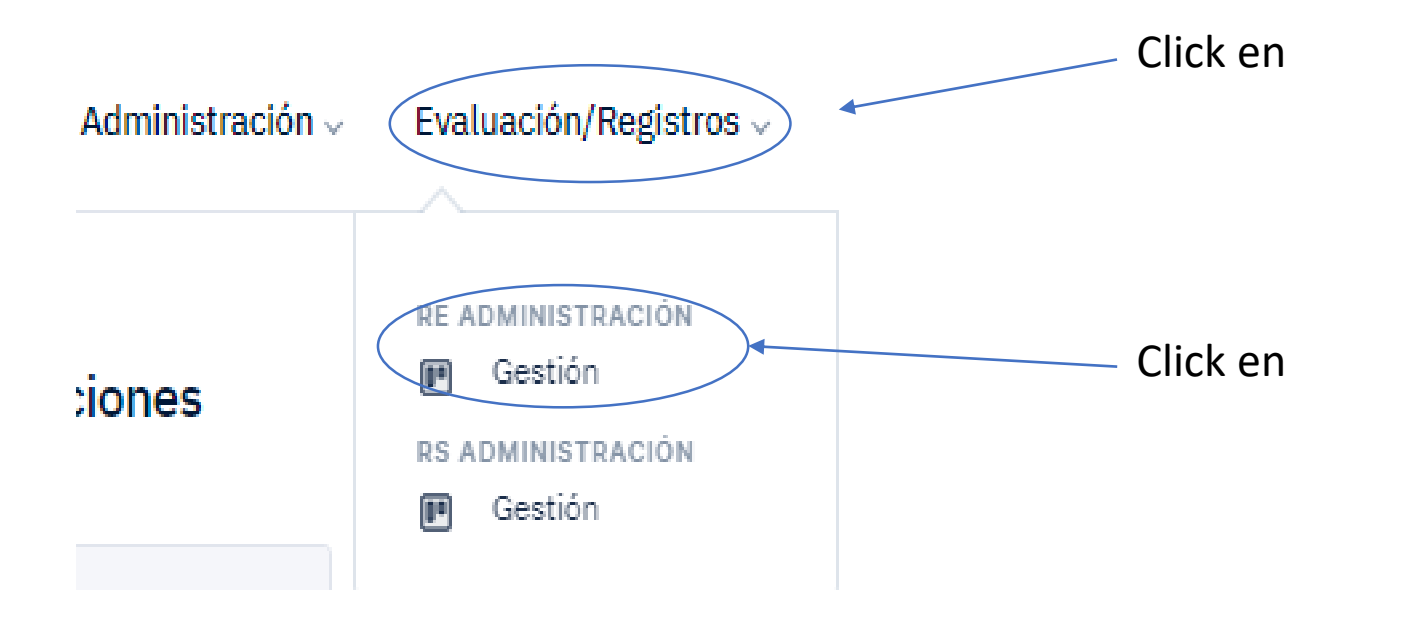

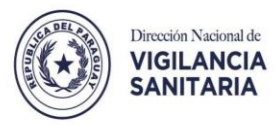

#### RE / ADMINISTRACIÓN

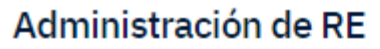

Iniciando la administración de RE.

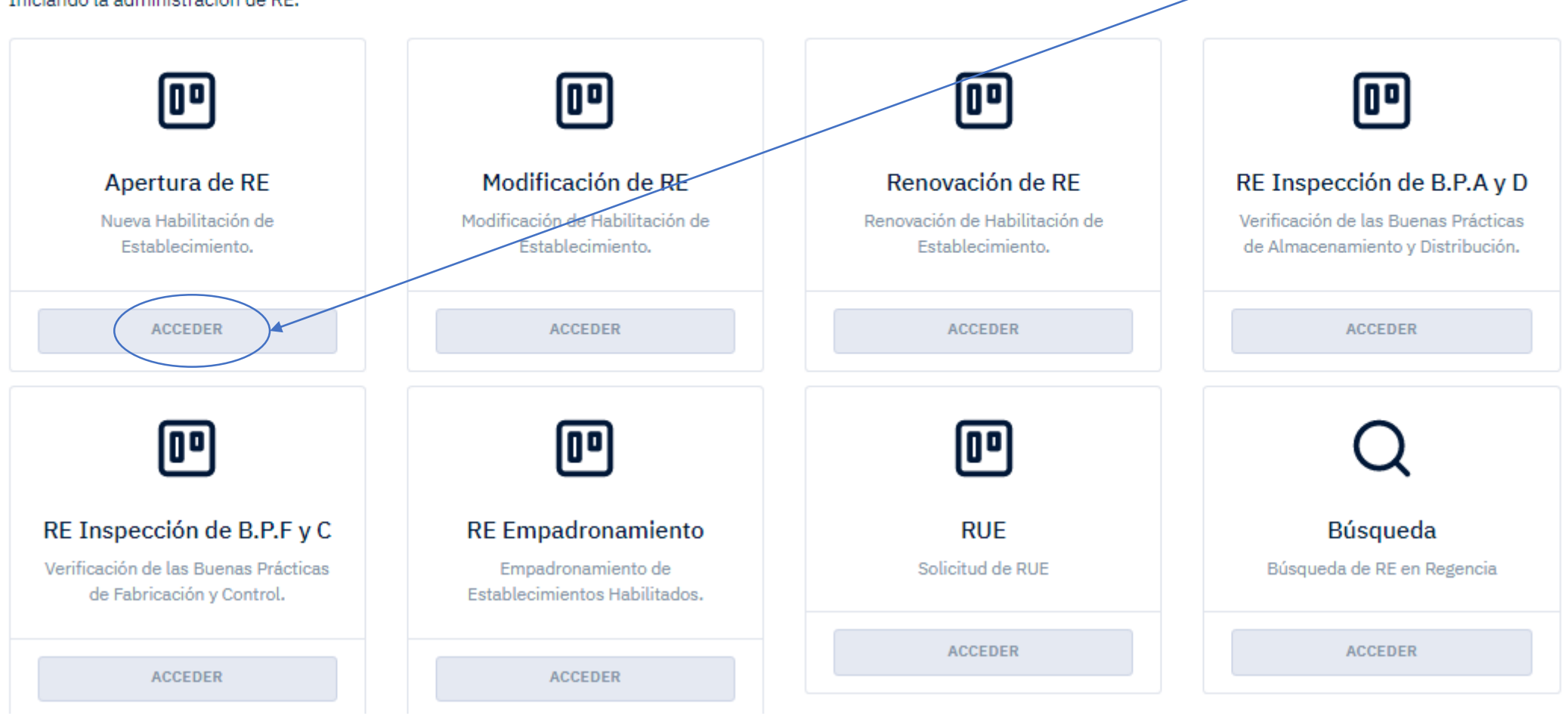

Click en

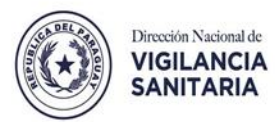

#### MIS REGENCIAS / BÚSQUEDAS

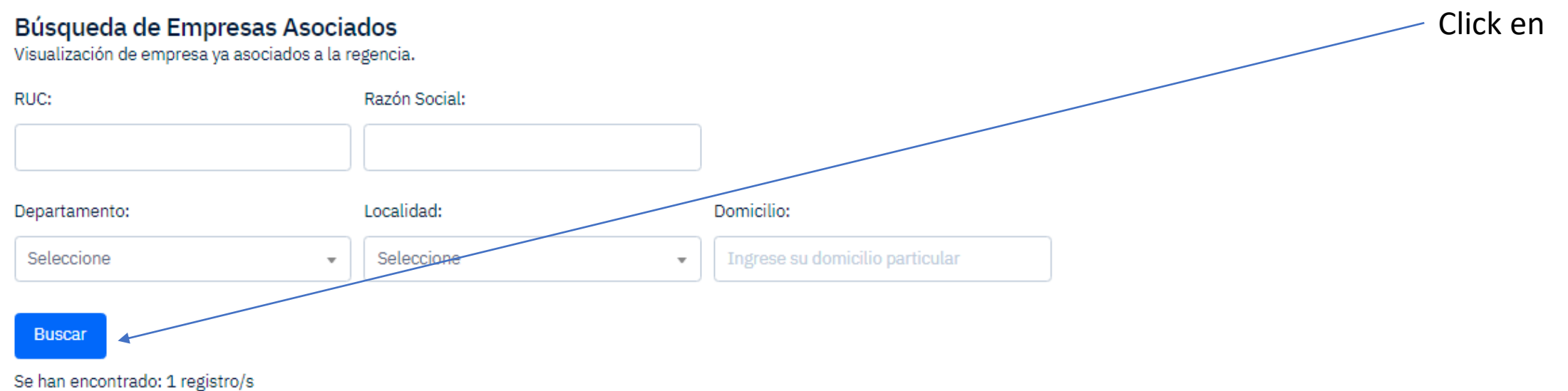

Mostrando página: 1 de 1

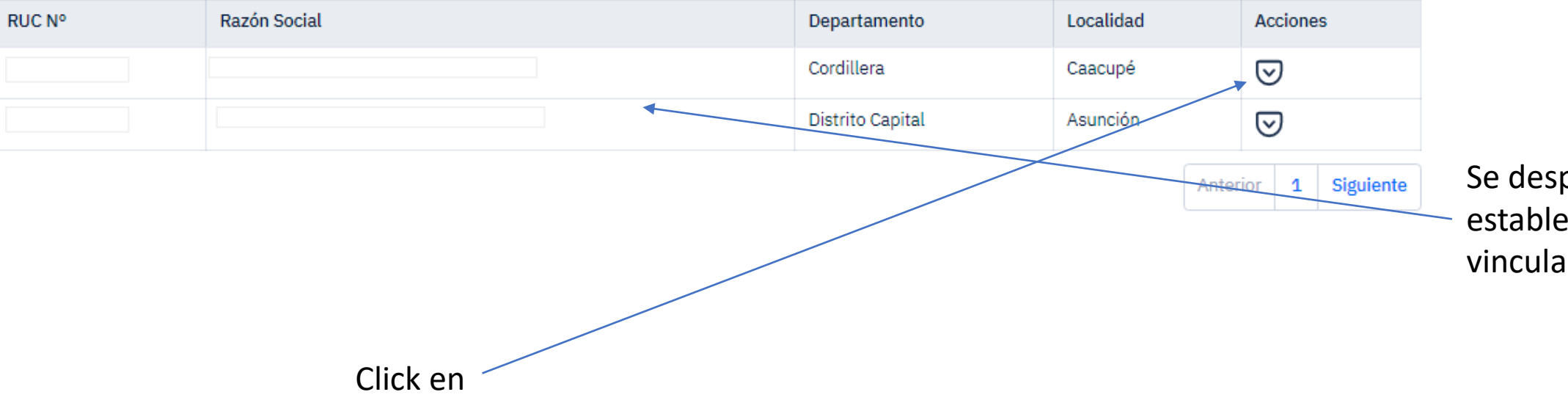

Se desplegarán los establecimientos vinculados

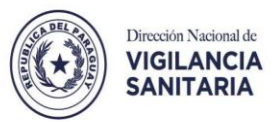

#### RE / INSCRIPCIÓN DE RE

#### Inscripción de RE

RE nuevo en DINAVISA.

#### Información de Empresa

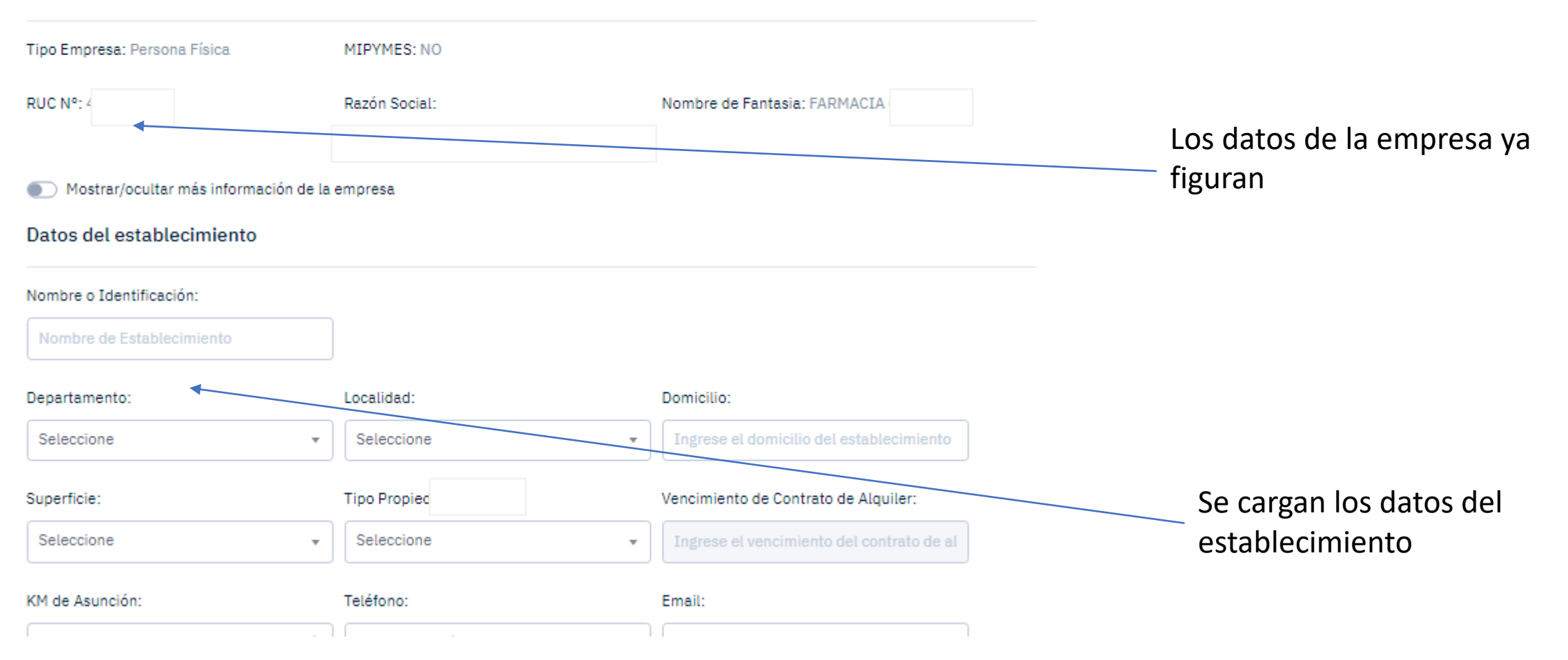

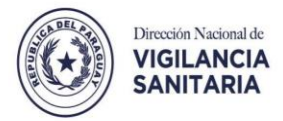

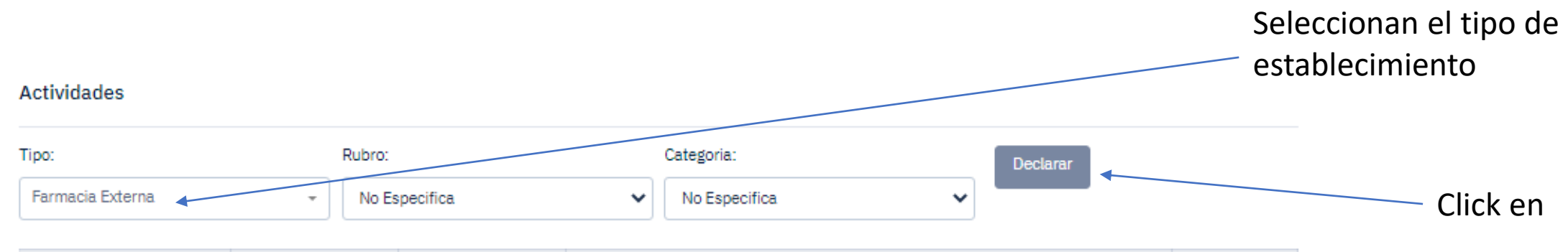

| Тіро             | Rubro         | Categoria     | Profesiones Habilitantes                               | Acciones |
|------------------|---------------|---------------|--------------------------------------------------------|----------|
| Farmacia Externa | No Específica | No Específica | Doctor en Farmacia, Farmaceútico, Químico Farmacéutico | 団        |

#### Regentes

| DT Responsable | CI | Apellido | Nombre | Profesiones            | DT Primario    |
|----------------|----|----------|--------|------------------------|----------------|
| 0              |    |          |        | 💾 Químico Farmacéutico | Aplicar Rubros |

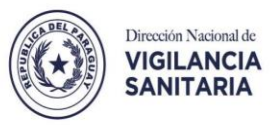

#### Documentación Requerida

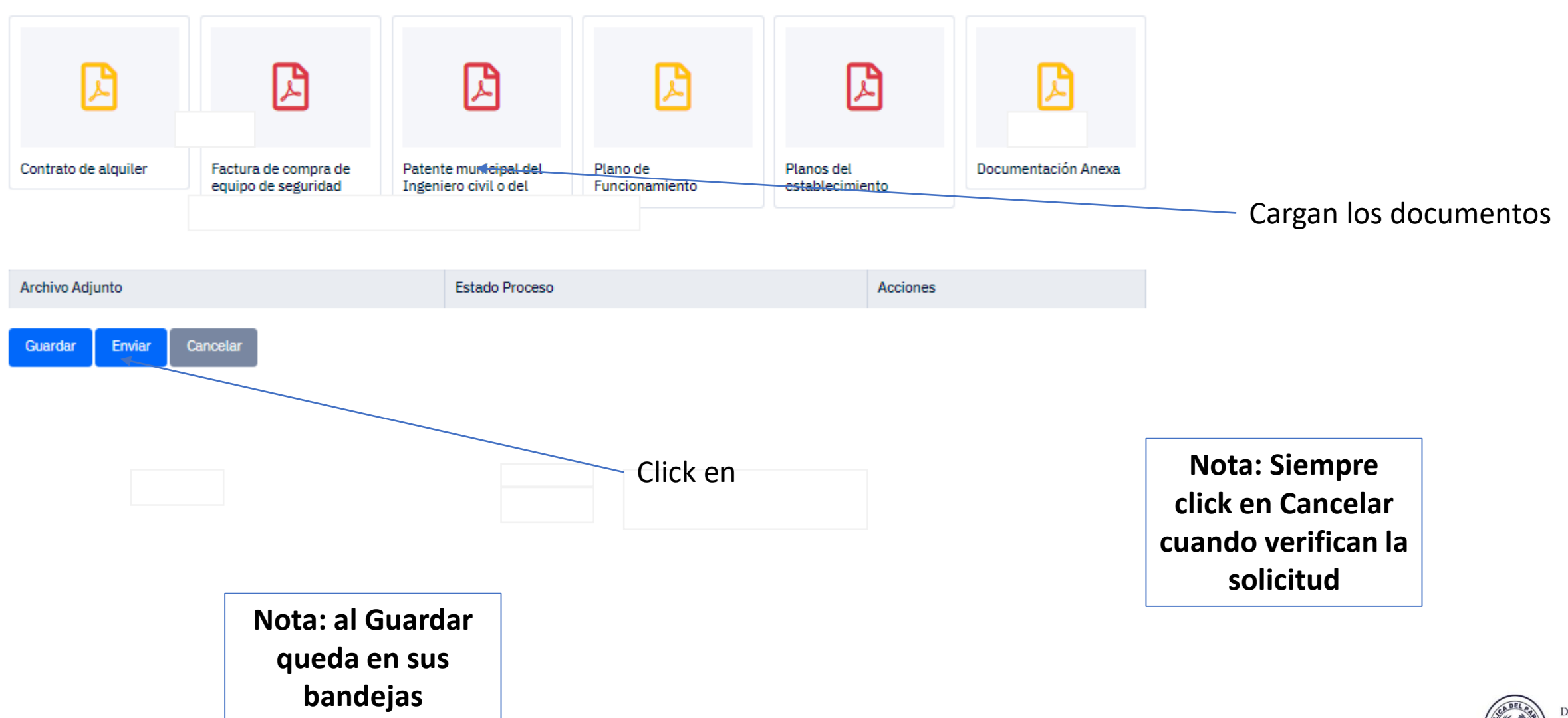

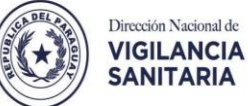

RE / ADMINISTRACIÓN

#### Administración de RE Iniciando la administración de RE.

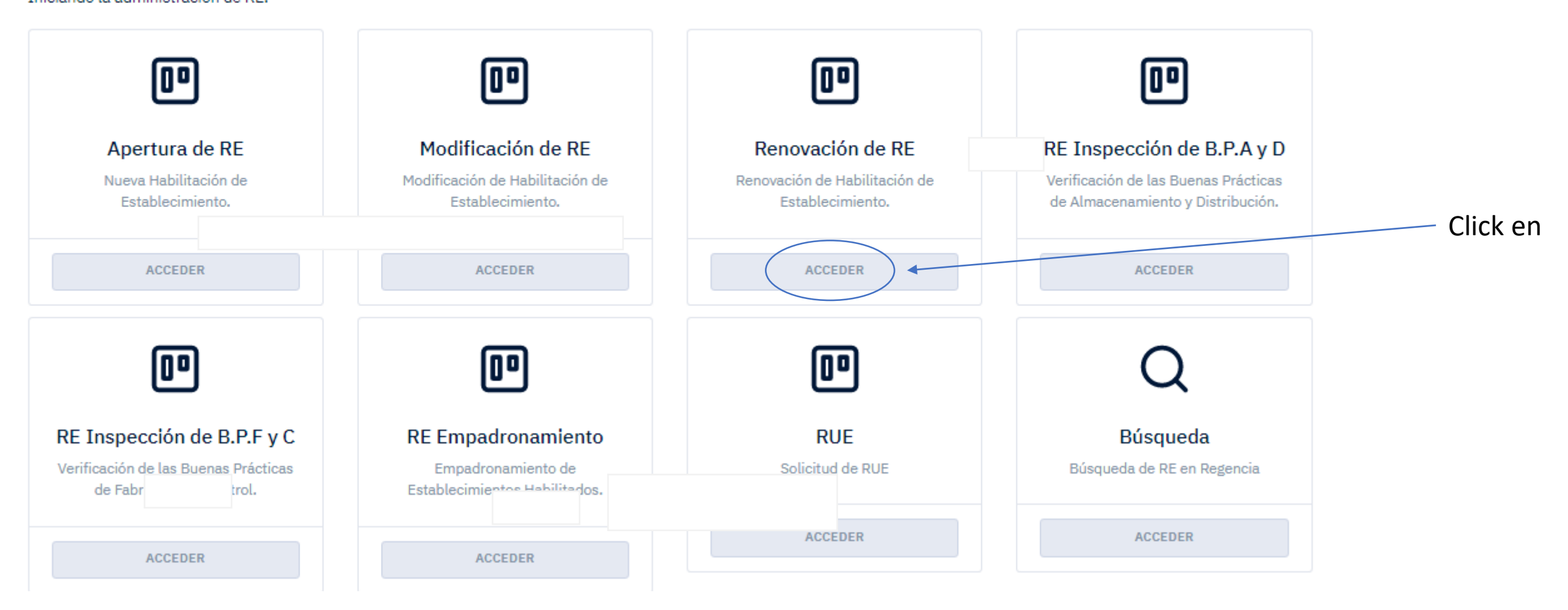

Primero deben empadronar a la farmacia

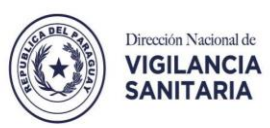

RE / ADMINISTRACIÓN

#### Administración de RE Iniciando la administración de RE.

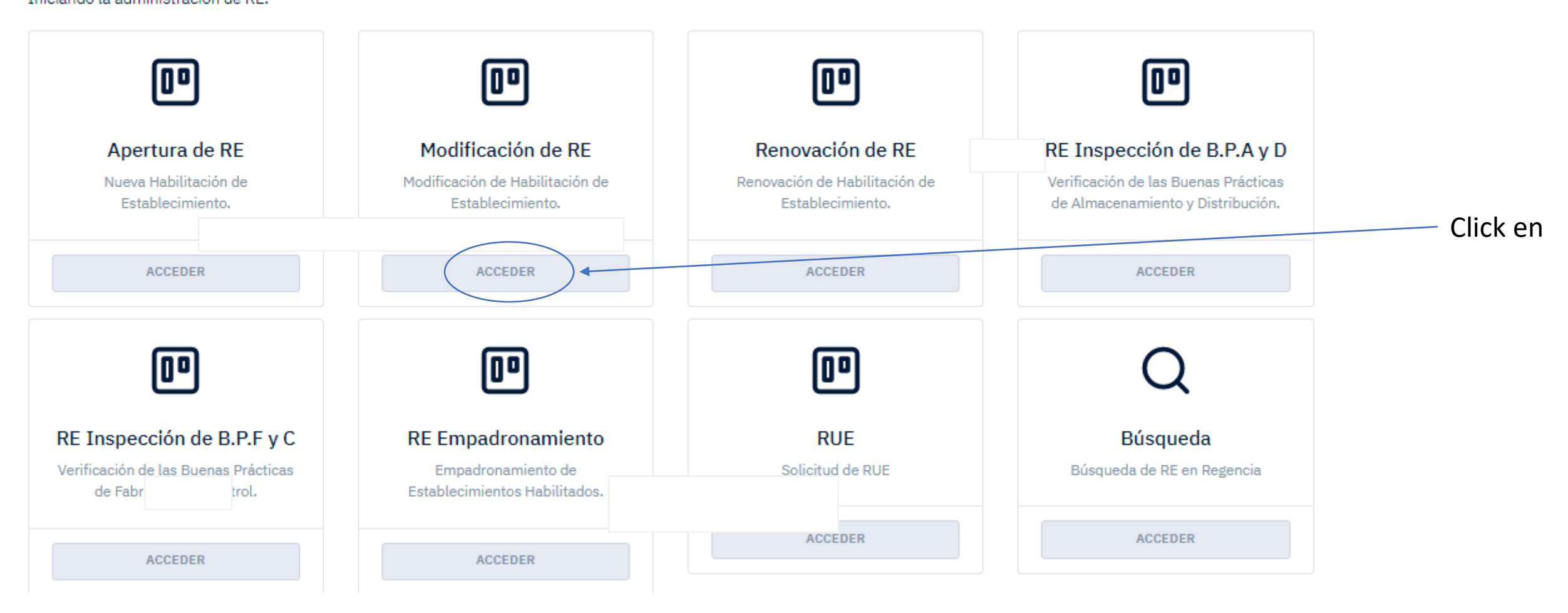

Primero deben empadronar a la farmacia

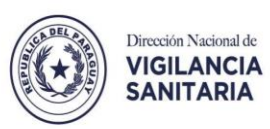

| RE / MODIFICACIÓN DE RE<br>Modificación de RE<br>RE Modificación en DINAVISA. |                   |                                  |  |  |  |  |
|-------------------------------------------------------------------------------|-------------------|----------------------------------|--|--|--|--|
| Información de Empresa                                                        |                   |                                  |  |  |  |  |
| Tipo Empresa: Persona Física                                                  | MIPYMES: NO       |                                  |  |  |  |  |
| RUC Nº:                                                                       | Razón Social: I   | Nombre de Fantasia: Farmacia I   |  |  |  |  |
| Mostrar/ocultar más informació                                                | on de la empresa  |                                  |  |  |  |  |
| Modificaciones Solicitadas                                                    |                   |                                  |  |  |  |  |
| Modificación                                                                  |                   |                                  |  |  |  |  |
| Ampliación de Rubro                                                           |                   |                                  |  |  |  |  |
| Cambio de Denominación (Non                                                   | nbre de Fantasía) |                                  |  |  |  |  |
| Cierre definitivo                                                             | 4                 |                                  |  |  |  |  |
| Cierre Temporal (90 días)                                                     |                   | Seleccionar la<br>modificación a |  |  |  |  |
| Modificación de Estructura Edil                                               | licia             | realizar                         |  |  |  |  |
| Reducción de Rubro                                                            |                   | i Calizai                        |  |  |  |  |
| Sustitución de Regente                                                        |                   |                                  |  |  |  |  |
| Traslado de Local                                                             |                   |                                  |  |  |  |  |

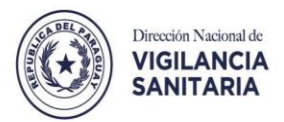

#### TABLERO / CONTROL

### Tablero de Notificaciones

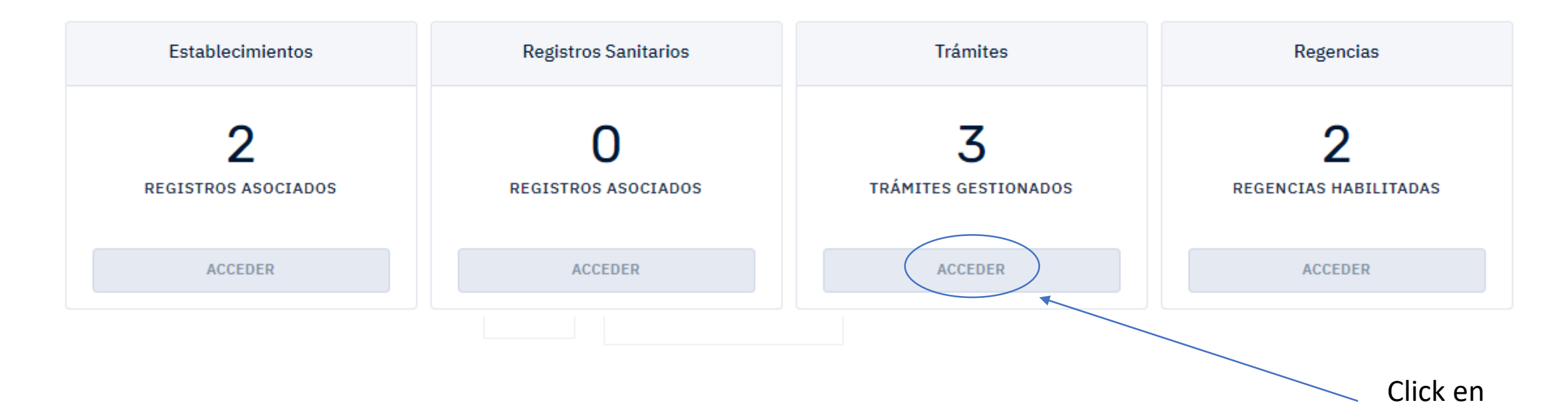

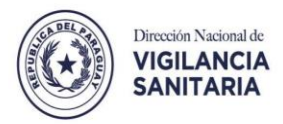

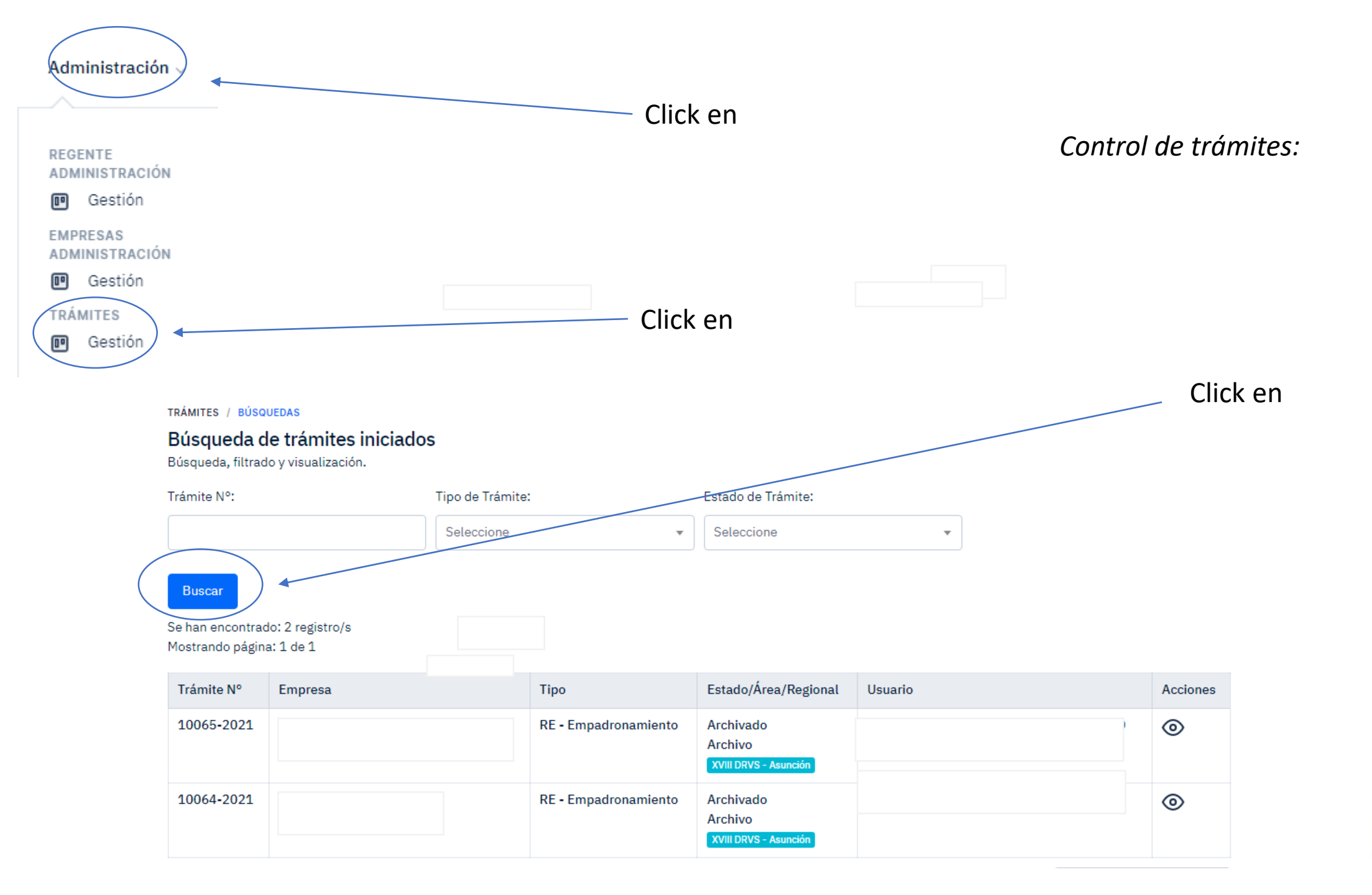

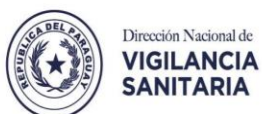